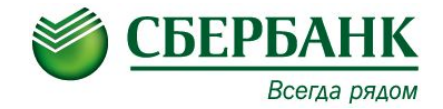

### Мобильные Устройства Самообслуживания (МУС)

## Курс экспертного уровня Э-009

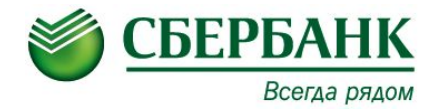

**Мобильное Устройство Самообслуживания (МУС)** – используется в целях увеличения продаж не кредитных продуктов и повышения качества сервиса, предоставляемого ПАО «Сбербанк», путем использования мобильных устройств самообслуживания (далее - МУС) в канале прямых продаж.

МУС состоит из ноутбука, POS-терминала и оборудования связи (антенна, модем, роутер)

#### Общая информация о МУС. Общий вид. (МУС готов к работе)

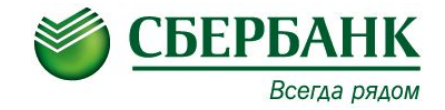

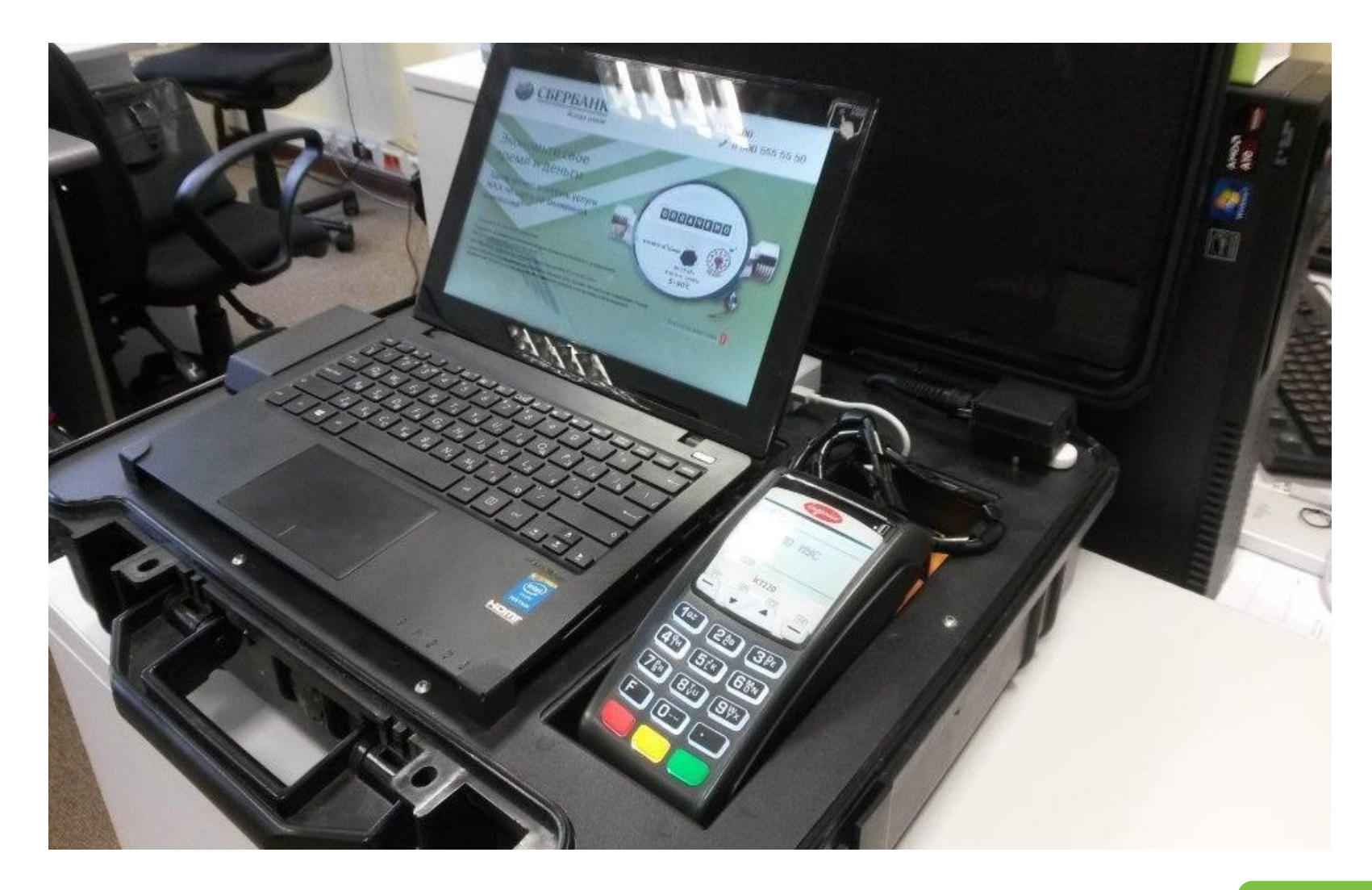

### Общая информация о МУС. РОЅ-терминал (POS-терминал готов к работе)

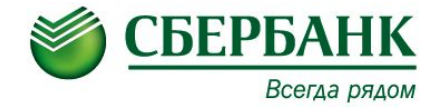

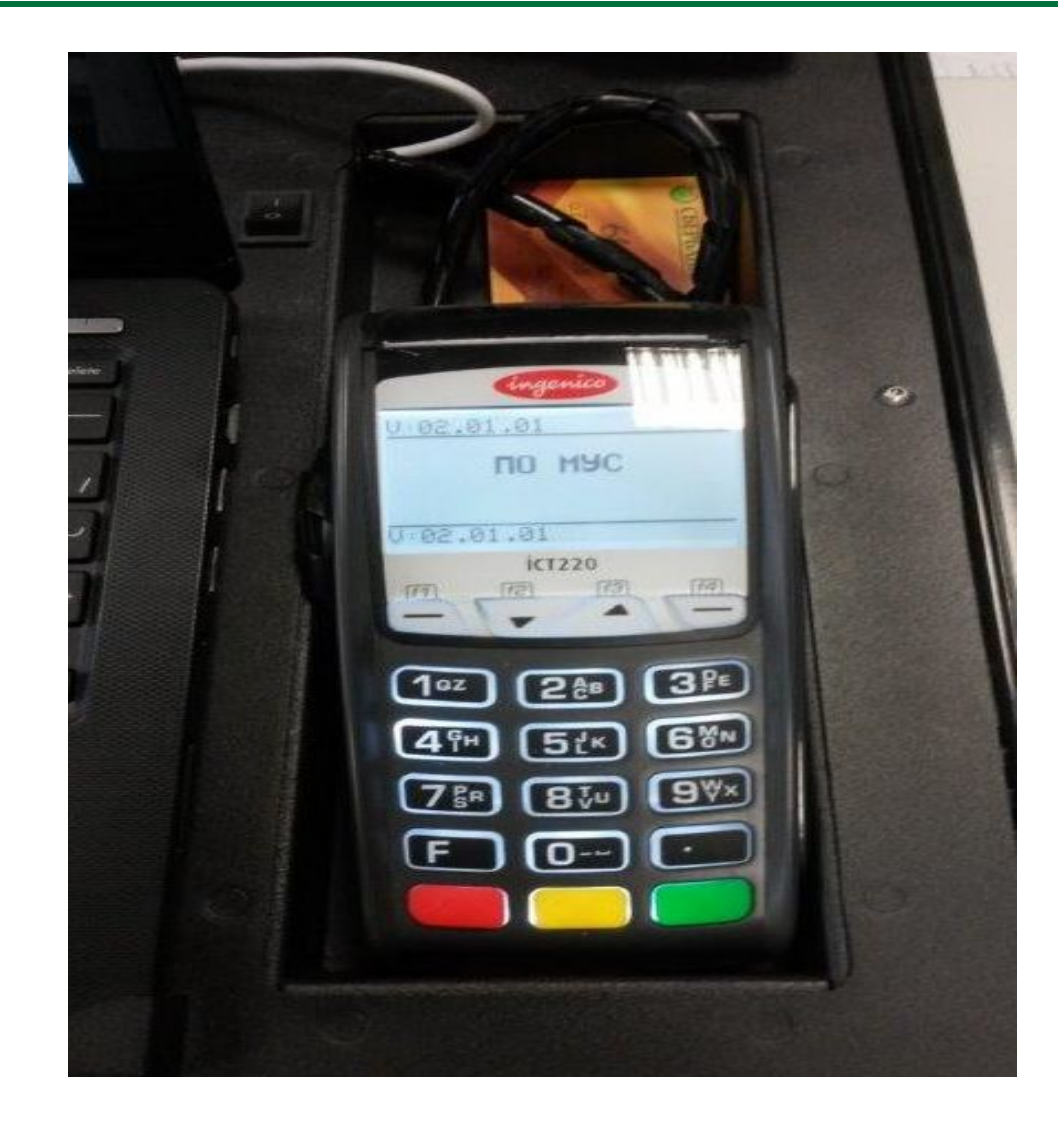

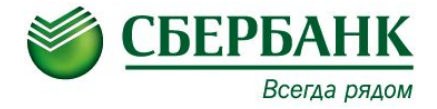

Ноутбук, должен соответствовать минимальным требованиям предъявляемым к МУС:

Тактовая частота процессора – от 1.6 ГГц и выше;

объем ОЗУ – от 4 гб.;

объем жесткого диска – от 80 гб и выше.;

наличие портов USB – 3шт.

#### Операционная система:

Windows 7 (английская версия)

#### **POS-терминал:**

Ingenico iCT220 или iCT250 с предустановленным ПО: TellME + TellMEPOS актуальной версии – 02.01.01

#### ПО необходимое для настройки МУС

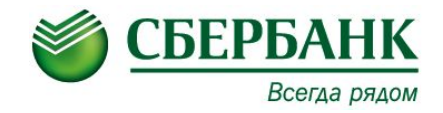

- Для корректной работы TellMEPOS 02.01.01, обязательна установка обновления HF\_ATM00007226 (обновление устанавливается на ноутбук);
- ПО SCS TellME7 01.00.00.00.1174, актуальные версии обновлений (хотфикс -HF\_ATM00006733);
- Программный ключ лицензии для ЕГПО TellMe7 (постоянный или временный);
- Драйвер POS-терминала;
- АМИКОН ФПСУ-клиент;
- Драйвер ФПСУ-клиента (последней актуальной версии);
- Библиотеки MassPay;
- Установочный пакет АС СИРИУС последней версии (версия 7);
- Необходимая версия сценариев (LUNO) с экранными формами;
- Агент SCCM, агент СТЖ;
- Установочный пакет WebExtension (в случае его использования ТБ);
- SCS Security для версии TellME7;
- СКЦУС последней версии для Windows 7.

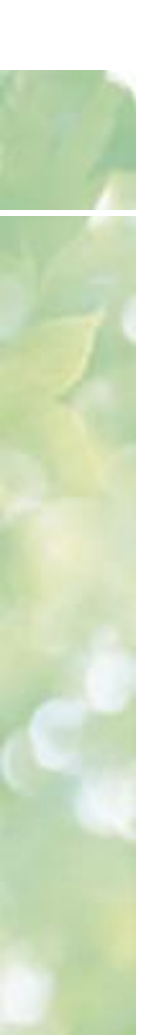

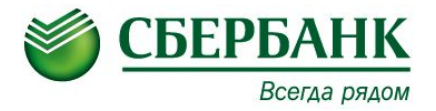

#### Внимание!

Если ноутбук, без предустановленной ОС Windows 7 английской версии, необходимо установить ОС - Windows 7 английской версии на ноутбук.

#### Подготовка устройства к эксплуатации:

• Выполнить установку всех необходимых драйверов для устройств, в случае переустановки ОС.

В диспетчере устройств не должно остаться устройств со знаком вопроса.

 Выполнить региональные настройки ОС, соответствующие требованиям ИПТ (в соответствии с инструкциями ПО TellME7).

## Под • Дл

#### Подготовка ОС на ноутбуке

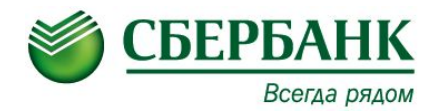

- Для корректной работы МУС и дальнейших установок, необходимо наличие/установка:
- ✓ Microsoft Visual C++ 2005; 2008; 2010.
- Microsoft .NET Framework 4
- ✓ Internet Explorer 8 или более поздней версии.
  - Для дальнейших настроек, необходимо обеспечить устройство каналом связи, выполнив соответствующие сетевые настройки.
  - После, отключить все не используемые сетевые интерфейсы, если такие есть.
  - Выполнить установку драйвера и настройка АМИКОН ФПСУ-клиента (на пример версия драйвера 4.7.30).

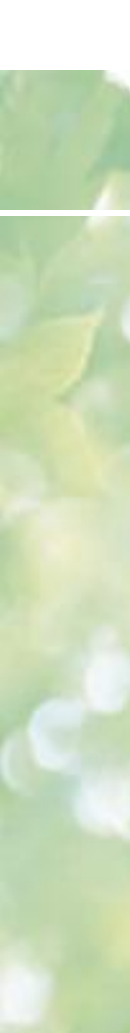

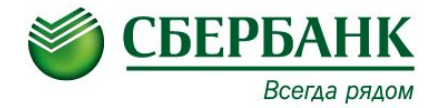

После перезагрузки ОС, ФПСУ-клиент определится и потребует ввода PIN-кода

Ввести корректный PIN-код и ФПСУ-клиент установит соединение.

В случае если соединение не установлено, необходимо проверить сетевые настройки.

При успешном соединении, чтоб не вводить каждый раз PIN-код, после штатной и/или нештатной перезагрузки МУС необходимо выполнить настройку ФПСУ-клиента, для этого необходимо зайти в параметр «Локальные настройки», нажать «Разрешить редактирование» и далее «ОК».

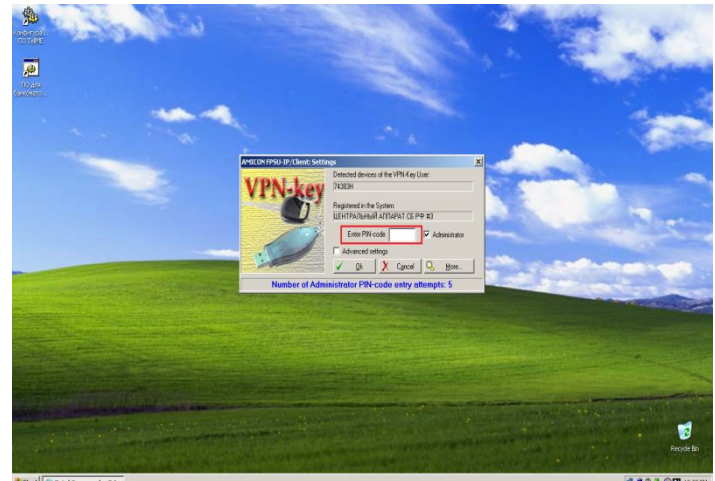

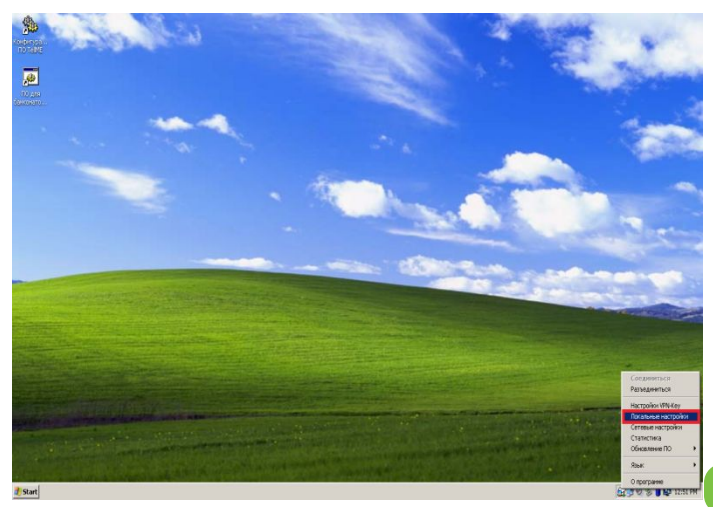

Start Start Total Commander 7.0.

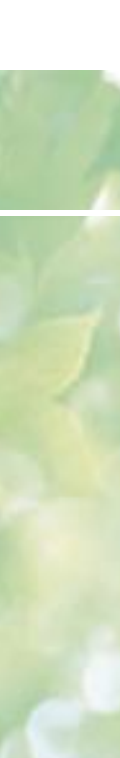

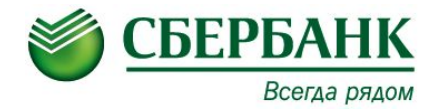

Необходимо установить галочку в параметре «помнить введенный PIN-код пока VPN-Кеу не отсоединен» и в параметре «Пауза между попытками соединения, сек» установить значение равное «30».

Для сохранения установленных параметров нажать клавишу «Сохранить».

| Токальные настройки                                                                                                    | ×                                                               |
|----------------------------------------------------------------------------------------------------|-----------------------------------------------------------------|
| Блокировать все пакеты, кроме IP стека протоколов Работа только через ФПСУ, все остальные IP пакеты блокируются                                                                                                    |                                                                 |
| Не блокировать пакеты L2TP протокола                                                                                                    |                                                                 |
| Не блокировать пакеты PPTP протокола                                                                                                    |                                                                 |
|                                                                                                    | <ul> <li>Изменить</li> <li>Добавить</li> <li>Удалить</li> </ul> |
| Сохранить в файл 🔁 Восстановить из файла                                                                                                    |                                                                 |
| <ul> <li>Не использовать правила в состоянии связи с ФПСУ</li> <li>Автоматически проверять обновления</li> <li>Помнить введенный PIN-код пока VPN-Кеу не отсоединен</li> <li>Скрывать диалог соединения</li> </ul> |                                                                 |
| 30 Пауза между попытками соединения, сек                                                                                                    |                                                                 |
| Запретить редактирование                                                                                                    | Х Выход                                                         |

#### Настройка **POS-терминала**

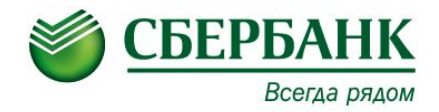

Для настройки POS-терминала на ноутбуке необходимо выполнить установку драйвера для POS-терминала (сведения о драйвере хранятся по портале СБС)

В диспетчере устройств посмотреть номер СОМ-порта, который будет использоваться в дальнейшем для настройки ЕГПО TellME.

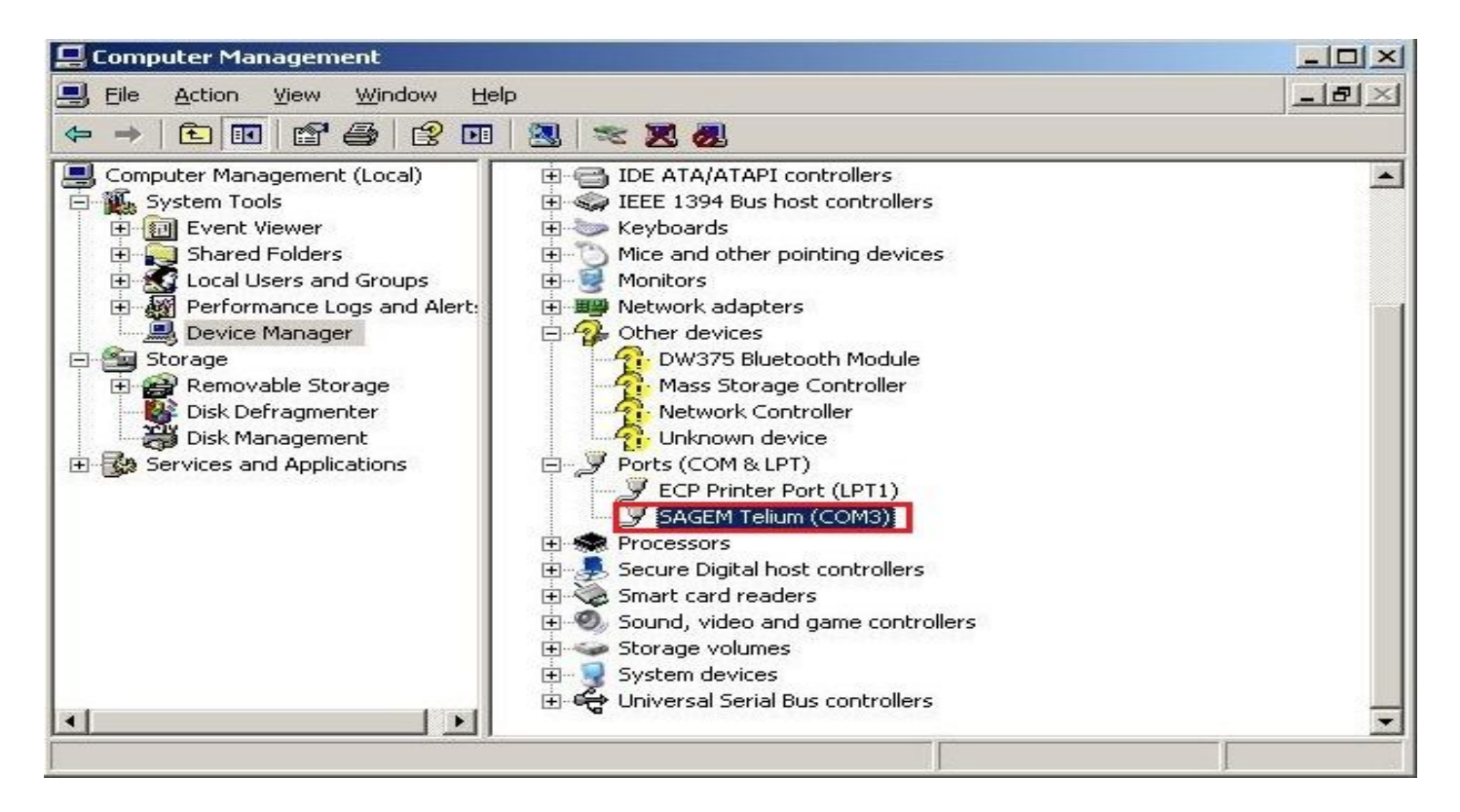

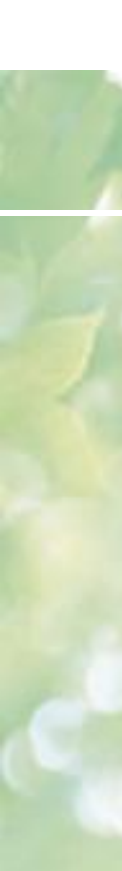

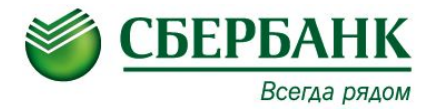

1. Выполнить загрузку ключа лицензии для версии TellME7 версии 01.00.00.00.1174. (SCSSK).

2. Выполнить установку SCS TellME7 версии 01.00.00.00.1174.

( если, в процессе установки потребуется перезагрузка ОС соглашаемся)

3. Выполнить настройки в конфигурационной утилите ПО TellME в соответствии со следующими рекомендациями на слайдах:

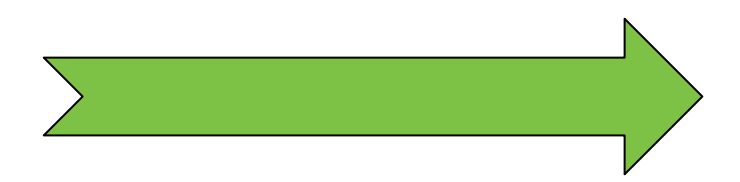

#### Настройки конфигурационной утилиты для МУС

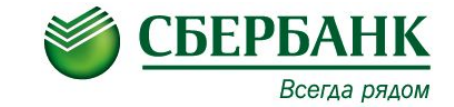

| айл Вид Информация Паранетр Понош                                                                                                    | ile .                                                                                               |                               |                     |                     |
|----------------------------------------------------------------------------------------------------|----------------------------------------------------------------------------------------------------|-------------------------------|---------------------|---------------------|
| Тип устройства                                                                                                    | Тип устройства                                                                                      |                               |                     |                     |
| <ul> <li>Конфигурация устройств</li> <li>Диспенсер Баненот</li> <li>Модуль приема напичных</li> <li>Принтер чековый</li> <li>Принтер журнальный</li> <li>Ридер клиентский</li> <li>Клавиатура</li> <li>Виртуальная клавнатура</li> <li>Система индикации</li> <li>Источник бесперебойного пита</li> <li>Сканер штрик-кода</li> <li>Терминап оператора</li> <li>Специальный операторозкі ди</li> <li>Биртиция модуль</li> </ul> | Торговая марка<br>Модель устройства самообслужи<br>Серийный номер устройства                        | DäratA                        | Discovery<br>DSV-MU |                     |
| <ul> <li>Био Сканер</li> <li>Флуоресцентный дистлей</li> <li>Дистенсер монот</li> <li>Дистенсер монот</li> <li>Депозит конеертный</li> <li>Ключ hardlock</li> <li>В видеонаблюдение</li> <li>Общие настройки</li> <li>Автоматическая перезагрузка</li> <li>Заголовок чеков русский</li> <li>Заголовок чеков узбекский</li> <li>Заголовок чеков казахский</li> </ul>                                                            | Путь  HKEY_LOCAL_MACHINE\SOFTW<br>Иня SerialNumber<br>Серняїныяї номер устройства<br>Инпорт Экспорт | ARE\SCS\ATM\INFO\I<br>Twn: SZ | Min 0               | Мах [25<br>Приненал |

### Настройки конфигурационной утилиты для МУС

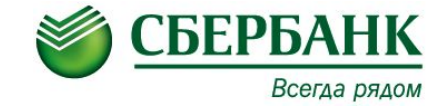

#### 2. Раздел Конфигурация устройств.

#### Оставить активными: Принтер чековый, Клиентский ридер, Клавиатуру

#### Остальное – установить в отключено

| тип устройства                                                                                                    | Конфигурация устройств                                                                                                    |                                                                     |     |     |                                  |                                   |  |   |
|----------------------------------------------------------------------------------------------------|----------------------------------------------------------------------------------------------------|---------------------------------------------------------------------|-----|-----|----------------------------------|-----------------------------------|--|---|
| <ul> <li>Консклужения укропенти</li> <li>Сощие настрожен</li> <li>Внешане серверы платежей</li> <li>Агент мониторинга</li> <li>Системы безопасности и мониторинга</li> <li>Платежные системы</li> </ul> | Диспенсер банннот<br>Модуль приема наличных<br>Принтер чековый<br>Принтер журнальный                                                                          |                                                                     |     | C   | Откли<br>Откли<br>Актия<br>Откли | Отклочено<br>Активно<br>Отклочено |  |   |
|                                                                                                    | Ридер клиентский<br>Клавиатура<br>Виртуальная клавиатура                                                                                                    | Активно                                                             |     |     |                                  |                                   |  |   |
|                                                                                                    | Система индикации<br>Источник бесперебойного питания<br>Сканер штрих-кода                                                                                     | кации Отключено<br>перебойного питания Отключено<br>снода Отключено |     |     |                                  |                                   |  |   |
|                                                                                                    | INTE BREY LOCAL MACHINE/SOFTWAREN                                                                                                    | CSILOG)                                                             | CDM |     |                                  |                                   |  | 1 |
|                                                                                                    | Men DisabledAs                                                                                                    | Ten:                                                                | -   | Min | -                                | Max                               |  |   |
|                                                                                                    | Диспенсер бакезют<br>Паранетр, определяющий активность устр<br>Может приевнать следующие значения:<br>0 - устройство активно;<br>2101 - устройство отключено. | ойства.                                                             |     |     |                                  |                                   |  | - |
|                                                                                                    |                                                                                                    |                                                                     |     |     |                                  |                                   |  | - |

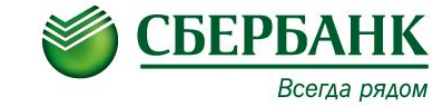

#### 3. Раздел Конфигурация устройств - Чековый

#### <u>принтер</u>

«Модель» необходимо установить «ATM-POS», остальные параметры по умолчанию. (см рис 7)

| Райл Вид Информация Параметр Помоща                                                                                                    |       |                            |                        |           |           |  |  |
|----------------------------------------------------------------------------------------------------|-------|----------------------------|------------------------|-----------|-----------|--|--|
| Тип устройства                                                                                                    | Конфи | гурация устройств / Принте | ар чековый             |           |           |  |  |
| <ul> <li>Конфигурация устройств</li> <li>Диспенсер банкнот</li> </ul>                                                                                                    | Моде  | ль                         | ATM-POS                |           |           |  |  |
| Принтер чековый                                                                                                    | Перик | од хранения                |                        | 180       |           |  |  |
| - Принтер журнальный<br>- Ридер клиентский<br>- Клавиатура                                                                                                    | Контр | оль за состоянием "маг     | по бумаги*             | 0         |           |  |  |
| <ul> <li>Виртуальная клавиатура</li> <li>Система индикации</li> <li>Источник бесперебойного питани</li> <li>Сканер штрик-кода</li> <li>Терминал оператора</li> <li>Специальный операторский дисп</li> <li>Билетопечатающий модуль</li> <li>Био Сканер</li> <li>Флуоресцентный дисплей</li> </ul> | Крити | ческая пруппа              |                        | 1         |           |  |  |
| — Диспенсер монет<br>— Депозит конвертный                                                                                                    | Путь  | HKEY_LOCAL_MACHINE(SC      | OFTWARE\SCS\ATM\INFO\J | NST       |           |  |  |
| – Ключ hardlock                                                                                                    | Иня   | Term_PRR                   | Ten:                   | Min       | Max       |  |  |
| <ul> <li>Эндеонаотнодение</li> <li>Общие настройки</li> <li>Внешние серверы платежей</li> <li>Агент мониторинга</li> <li>Системы безопасности и мониторинг</li> <li>Платежные системы</li> </ul>                                                                                                 | Моде  | :Лo                        |                        |           | ×         |  |  |
|                                                                                                    |       | порт Экспорт               | Перечитать             | Проверить | Приненить |  |  |

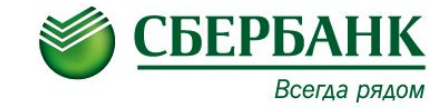

16

#### 4. Раздел Конфигурация устройств - Ридер клиентский

В параметре «Модель» необходимо выбрать «ATM-POS», в параметре «Коммуникационный порт POS терминала» выбрать тот номер порта, который высветился, после установки драйвера для POS-терминала.

Остальные параметры по умолчанию.

| - Тип устройства                                                                                                    | Конфигурация устройств / Ридер клиентский | Конфигурация устройств / Ридер клиентский |  |  |  |  |  |  |  |  |  |  |
|----------------------------------------------------------------------------------------------------|-------------------------------------------|-------------------------------------------|--|--|--|--|--|--|--|--|--|--|
| <ul> <li>Конфигурация устройств</li> <li>Диспенсер баннитат</li> </ul>                                                     | Модель                                    | ATM-POS                                   |  |  |  |  |  |  |  |  |  |  |
| <ul> <li>Модуль прияма наличных</li> <li>Принтер чековый</li> </ul>                                                        | Коммуникационный порт РОЅ терминала       | COM3                                      |  |  |  |  |  |  |  |  |  |  |
| Ридер клиентский                                                                                                    | Звуковой Зуммер                           | 5000                                      |  |  |  |  |  |  |  |  |  |  |
| Виртуальная клавматура<br>Система индикация                                                                                | Ожидание Изъятия Карты                    | 30000                                     |  |  |  |  |  |  |  |  |  |  |
| <ul> <li>Источняк бесперебойного питанає<br/>— Сканер штрикскода</li> </ul>                                                | Порядок чтения платежных систем ридеро    | 94 O                                      |  |  |  |  |  |  |  |  |  |  |
| <ul> <li>Терминал оператора</li> <li>Специальный операторовий дисли</li> </ul>                                             | Считываемые Треки                         | 18                                        |  |  |  |  |  |  |  |  |  |  |
| — Былетопечатающий модуль<br>— Био Сканер<br>— Флуоресцентный дисплей                                                      | Критическая группа                        | 17                                        |  |  |  |  |  |  |  |  |  |  |
| — диспенсер монет.<br>— Депозит конвертный                                                                                 | THAT HEY_LOCAL_MACHINE\SOFTWARE\SCS\A     | TM(INFO(INST                              |  |  |  |  |  |  |  |  |  |  |
| – Ключ hardlock                                                                                                    | Mea Term_BDG Te                           | en: Min Max                               |  |  |  |  |  |  |  |  |  |  |
| общие настройки<br>Внешние серверы платежей<br>Агент мониторинга<br>Системы безопасности и мониторинг<br>Платежные системы | Модель                                    |                                           |  |  |  |  |  |  |  |  |  |  |

### Настройки конфигурационной утилиты для МУС

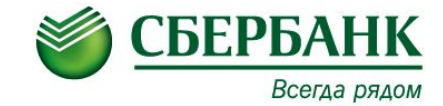

#### 5. Раздел Конфигурация устройств - Клавиатура

В параметре «Клиентская клавиатура» необходимо выбрать «ATM-POS», остальные параметры по умолчанию.

| <ul> <li>Тип устройства</li> </ul>                                                                                                    | Конфи                                                 | гурация устрой                                                                                                    | Конфигурация устройств / Клавиатура                                                                                |                                                                                                  |                                                    |                                                        |                                |                  |       |  |  |  |
|----------------------------------------------------------------------------------------------------|-------------------------------------------------------|----------------------------------------------------------------------------------------------------|----------------------------------------------------------------------------------------------------|--------------------------------------------------------------------------------------------------|----------------------------------------------------|--------------------------------------------------------|--------------------------------|------------------|-------|--|--|--|
| <ul> <li>Конфигурация устройств         <ul> <li>Днспенсер банонот</li> <li>Модуль приема наличения</li> <li>Принтер чековый</li> <li>Принтер журнальный</li> <li>Ридер клиенторяй</li> <li>Клавиатура</li> <li>Виртуальныя клавнатура</li> <li>Система индикации</li> <li>Источник бесперебойного питана</li> <li>Осанер штрик-кода</li> <li>Терминальный операторочий дист</li> <li>Билетопе чатающий модуль</li> <li>Билетопе чатающий модуль</li> <li>Билетопе чатающий модуль</li> <li>Био Сканер</li> <li>Флиоресцентный дисплей</li> </ul> </li> </ul> | Клиен<br>Тип F<br>Режи<br>BACK                        | нтокая клавиа<br>ЮК клавиатур<br>м замены фу<br>SPACE                                                                               | атура<br>Эы<br>ниции CLEAR н                                                                                       | а функцико                                                                                       |                                                    | ATM-P<br>Otcyto                                        | OS<br>TBYET                    |                  |       |  |  |  |
| <ul> <li>Диспенсер монет</li> <li>Депозит конвертный</li> </ul>                                                                                                    | Путь                                                  | HKEY_LOCAL                                                                                                    | MACHINE\SOFT                                                                                                    | WARE\SCS\ATM                                                                                     | INFO/IA                                            | IST                                                    |                                |                  |       |  |  |  |
| - Kniou hardlock                                                                                                    | Иня                                                   | Term_KBD                                                                                                    |                                                                                                    | Ten:                                                                                             | -                                                  | Min                                                    | <b></b>                        | Max              |       |  |  |  |
| <ul> <li>Общие настройки</li> <li>Внешние серверы платежей</li> <li>Агент мониторинга</li> <li>Системы безопасности и мониторин-<br/>Платежные системы</li> </ul>                                                                                                    | Knie<br>Skas<br>Dper<br>NCR<br>V-DEI<br>Sage<br>Ans I | нтская клавнат<br>онте модель кли<br>ечания:<br>клавичши сверху<br>M-I - кнопка Ent<br>m I - cancel clear<br>USB клавиатуре<br>порт | ура<br>яентской клавна<br>/ вняз: NCR I - C<br>ter третья сверх<br>r space enter; Sa<br>и ZT-599-E20-H1<br>Экспорт | туры<br>ancel-Clear; NCF<br>y; V-DEM-II - кн<br>gem II - сlear са<br>3, установите и<br>Перечита | t II - Cle<br>onka En<br>ncel entr<br>paйвер<br>ть | ar-Cancel<br>ter четверт<br>er space<br>(util(drivers) | ая сверо<br>kbd\kbd;<br>нерить | (y.<br>2(599h13) | usb . |  |  |  |

### Настройки конфигурационной утилиты для МУС

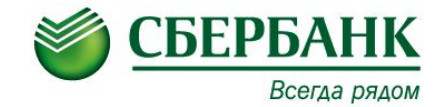

#### 5. Раздел Платежные системы - NDC

### Для параметра « Количество используемых мастер ключей » установить значение «2»

| Тип устройства                                                                                                    | Платежные системы / NDC                 |                                                                                                    |                                       |              |                     |          |     |    |   |  |  |  |
|----------------------------------------------------------------------------------------------------|-----------------------------------------|----------------------------------------------------------------------------------------------------|---------------------------------------|--------------|---------------------|----------|-----|----|---|--|--|--|
| <ul> <li>Конфигурация устройств</li> <li>Общие настройки</li> <li>Внешние серверы платежей</li> <li>Агент мониторинга</li> <li>Системы безопасности и монитори</li> </ul> | Кодир<br>Кодир                          | овка экрана<br>овка принтера                                                                                                    |                                       |              |                     |          |     |    | ſ |  |  |  |
| Платежные системы     Базовые настройки <ndc></ndc>                                                                                                    | Выгру                                   | жа эл. журнала на хост<br>ржка бесконтактных еліv-тра                                                                                                    | наанший                               |              | 86.8790<br>86.8790  | 40+63    |     |    |   |  |  |  |
| - Доп. настройка «NDC»<br>- Настройка IP-соединения<br>- Доп. настройка «INA»<br>- Доп. настройка бескартоны                                                              | Крити                                   | ческая группа.                                                                                                    |                                       | 1            |                     |          |     |    |   |  |  |  |
| - Доп. настройки конвертног<br>- Настройки PRO100<br>- Графика NDC<br>- Веод ключей цакфорвания                                                                           | Колич                                   | ество компонент при вводе к<br>ования                                                                                                    |                                       | 2 компоненты |                     |          |     |    |   |  |  |  |
| - Criscok antiseves sarent one                                                                                                    | Путь                                    | HEEV_CLASSES_ROOT\WOSA/0FS                                                                                                    | ROOTIATM                              | PaymentSy    | stems/ <sub>N</sub> | C\Config |     |    |   |  |  |  |
| 60-PosGate                                                                                                    | Men                                     | ActiveOperDaysMask                                                                                                    | Tern:                                 | DWORD        | Min                 | 0        | Мах | 31 |   |  |  |  |
| PerGate_PT     Concertence onepaper     Econoptorence onepaper     Econoptorence onepaper     Econoptorence onepaper     Economy                                          | Для о<br>Слисо<br>Паран<br>Може<br>А+В+ | ткрытня окна свойств нажните <<br>« астивных операционных дней<br>етр, оградописций битовуло нас<br>г приевноть следующие значение<br>сночё, где<br>- операны анспенсера не активе | Otri+Enter><br>xy activenu<br>k<br>Hg | х операцики  | өвк ди              | oil.     |     |    | - |  |  |  |

Остальные настройки выполнить с рекомендуемыми настройками TellME, характерные для ИПТ.

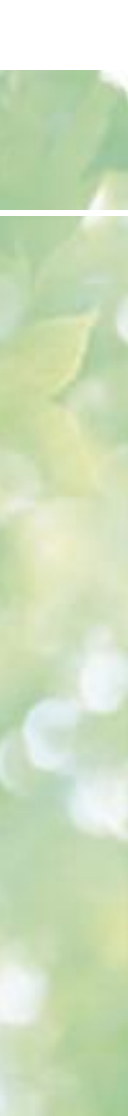

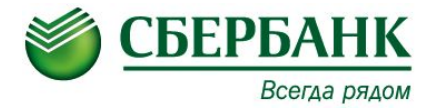

#### Актуальная версия АС «СИРИУС» 8 (7.1.168) для МУС

#### Внимание!

Если на МУС установлена версия АС СИРИУС ниже 6.0.433, то, необходимо сначала обновить клиента до 6-й версии, далее выполнять обновление до 8-й версии.

Обновление до версии 6.0.433, требуется выполнять согласно полученным раннее инструкция по настройке и сборке МУС.

#### 1. Информация по обновлению агента СИРИУС

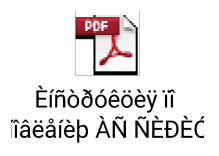

#### 2. Сценарии

Выполнить установку необходимых сценариев с экранными формами. (В регистрационной форме для МУС указан актуальный сценарий)

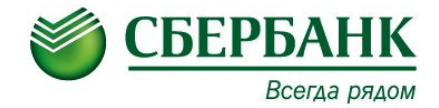

Перед запуском ЕГПО TellME, чтобы войти в меню оператора, потребуется выполнить настройку ветки реестра ОС:

 "HKEY\_CLASSES\_ROOT\WOSA/XFS\_ROOT\ATM\CONFIG" operlgn"="любая комбинация из 3 цифр, кроме «456»."

| 🚮 Regist  | ry Editor                  |                     |           |                            |   |
|-----------|----------------------------|---------------------|-----------|----------------------------|---|
| Eile Edit | View Favorites Help        |                     |           |                            |   |
|           | 🖻 🦲 ATM 📃                  | Name                | Туре      | Data                       | - |
|           | 🗄 🦲 Alias                  | (Default)           | REG_SZ    | (value not set)            |   |
|           | APP                        | CARD_BEFORE         | REG_SZ    | 0                          |   |
|           | BCR                        | CASS_NUM            | REG_SZ    | 0                          |   |
|           | BDG                        | ClearAsBkSpace      | REG_SZ    | 1                          |   |
|           | BIM                        | ClientGap           | REG_DWORD | 0x0000012c (300)           |   |
|           | CAM                        | CURSOR              | REG_SZ    | 1                          |   |
|           |                            | DefLanguage         | REG_SZ    | rus                        |   |
|           | E CON                      | a hhtign            | REG_SZ    | 123                        |   |
|           |                            | Midecursor          | REG_SZ    | 1                          |   |
|           | ENC                        | KBD_DOWN_BEEP       | REG_SZ    | 0                          |   |
|           | ннт                        | KBD_SCAN            | REG_SZ    | 0                          |   |
|           | 🖲 🦲 Install                | ab) kbdpass         | REG_SZ    |                            |   |
|           | INTERFACE2                 | a kbdpassURL        | REG_SZ    | C:\scs\atm_h\KBP\input.htm |   |
|           | 🗄 🦲 ManagerOfSyste         | 8 kbdpasswait       | REG_DWORD | 0×0000001e (30)            |   |
|           | 😐 🦲 MultiFront             | MaxUpTimeDays       | REG_DWORD | 0x00000015 (21)            |   |
|           | - C NFC                    | MDC_MESH            | REG_SZ    | 0                          |   |
|           | 🖲 🦲 PaymentSystem          | New Value #1        | REG_SZ    |                            |   |
|           | PRF                        | DP_PWD_MIN_LEN      | REG_SZ    | 6                          |   |
|           | 🕮 🦲 PRJ                    | Dioperign           | REG_SZ    | 123                        |   |
|           | PRR PRR                    | PRE_BTN             | REG_SZ    | 1                          |   |
|           | PWD                        | RestartBegin        | REG_SZ    | 03:00:00                   |   |
|           | RZD                        | RestartStop         | REG_SZ    | 05:00:00                   |   |
|           | in Carst                   | and STATSCR         | REG_SZ    | 456                        |   |
|           |                            | STATUS_SCR_LI       | REG_SZ    | 6000                       |   |
|           | TRY                        | TIME_INACT_AL       | REG_SZ    | 60                         |   |
| 4         |                            | TIME_INACTIVITY     | REG_SZ    | 90                         | - |
|           |                            | lation of the       |           | •                          |   |
| My Comput | en/HKEY_CLASSES_ROOT\WOSA/ | XF5_ROOT(ATM\CONFIG |           |                            |   |

На картинке установлена комбинация «123»

2. Если ноутбук не оборудован сенсорным экраном, необходимо выполнить настройку ветки реестра OC: «HKEY\_CLASSES\_ROOT\WOSA/XFS\_ROOT\ATM\CONFIG\"hid ecursor"="0" »

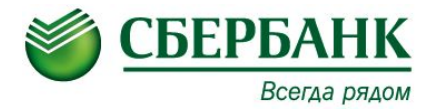

Выполнить загрузку криптографических ключей для версии TellMe7:

- В конфигураторе: Платежные Системы -> NDC > Ввод ключей шифрования.
   После ввода ключей шифрования необходимо сверить контрольные суммы
- Выполнить настройку учетной записи безопасности установкой утилиты « SCS Security для версии TellME7 ».

#### Проверка работоспособности МУС

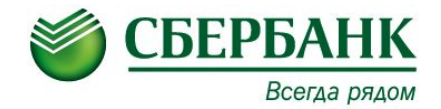

После установки SCS Security и перед установкой агента SCCM (УКУС), необходимо выполнить следующие настройки:

Проверить активированы ли следующие протоколы в настройках сетевого адаптера:

- Client for Microsoft Networks
- File and Printer Sharing for Microsoft Networks

Если протоколы не активированы, то необходимо активировать.

| Intel(R) Ether     | net Connection I218-LM                      |                     |
|--------------------|---------------------------------------------|---------------------|
| his connection use | es the following items:                     | Configure           |
| Client for N       | licrosoft Networks                          |                     |
| Amicon NI          | DIS 6.20 Filter Driver                      |                     |
| Ele and Pr         | et Scheduler<br>inter Sharing for Microsoft | Networks            |
| Internet Pr        | otocol Version 6 (TCP/IP)                   | /6)                 |
| 🗹 🔺 Internet Pr    | otocol Version 4 (TCP/IP)                   | (4)                 |
| 🗌 🔺 Link-Layer     | Topology Discovery Map                      | per I/O Driver      |
| Link-Layer         | Topology Discovery Res                      | ponder              |
| Install            | Uninstall                                   | Properties          |
| Description        |                                             |                     |
| Allows other com   | puters to access resource                   | es on your computer |
| using a Microsoft  | network.                                    |                     |

#### Проверка работоспособности МУС

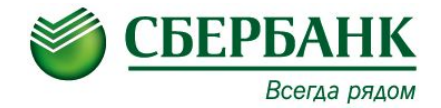

 Активировать следующие правила для входящих/исходящих подключений в настройках Windows Firewall (Правила для File and Printer Sharing)

| Windows Firewall with Advanced | d Security                                   |                             |         |         |        |          |         |               |            |                   | - 0 × |
|--------------------------------|----------------------------------------------|-----------------------------|---------|---------|--------|----------|---------|---------------|------------|-------------------|-------|
| <u>File Action View H</u> elp  |                                              |                             |         |         |        |          |         |               |            |                   |       |
| 🗢 🄿 🖄 🖬 🔒 🚺 🗊                  |                                              |                             |         |         |        |          |         |               |            |                   |       |
| Windows Firewall with Advance  | Inbound Rules                                |                             |         |         |        |          |         |               |            | Actions           |       |
| Inbound Rules                  | Name                                         | Group                       | Profile | Enabled | Action | Override | Program | Local Address | Remote *   | Inbound Rules     | -     |
| Connection Security Rules      | Distributed Transaction Coordinator (RPC)    | Distributed Transaction Coo | Domain  | No      | Allow  | No       | %System | Any           | Any        | 🛃 New Rule        |       |
| Monitoring                     | Distributed Transaction Coordinator (RPC)    | Distributed Transaction Coo | Private | No      | Allow  | No       | %System | Any           | Local su   | Filter by Brofile |       |
| 1 the first starting           | Distributed Transaction Coordinator (RP      | Distributed Transaction Coo | Private | No      | Allow  | No       | %System | Any           | Local su   | a rince by Frome  |       |
|                                | Distributed Transaction Coordinator (RP      | Distributed Transaction Coo | Domain  | No      | Allow  | No       | %System | Any           | Any        | Filter by State   | •     |
|                                | Distributed Transaction Coordinator (TC      | Distributed Transaction Coo | Domain  | No      | Allow  | No       | %System | Any           | Any        | Filter by Group   | •     |
|                                | Distributed Transaction Coordinator (TC      | Distributed Transaction Coo | Private | No      | Allow  | No       | %System | Any           | Local su   | View              | •     |
|                                | 🖉 File and Printer Sharing (Echo Request - I | File and Printer Sharing    | Private | Yes     | Allow  | No       | Any     | Any           | Local su   | Bar               |       |
|                                | 🖉 File and Printer Sharing (Echo Request - I | File and Printer Sharing    |         |         | Allow  |          |         |               | Any        | G Kerresh         |       |
|                                | 🖉 File and Printer Sharing (Echo Request - I | File and Printer Sharing    |         |         |        |          | Any     | Any           | Local su ≡ | 📑 Export List     |       |
|                                | 🖉 File and Printer Sharing (Echo Request - I | File and Printer Sharing    |         |         |        |          | Any     | Any           | Any        | Help              |       |
|                                | File and Printer Sharing (LLMNR-UDP-In)      | File and Printer Sharing    |         |         |        |          | %System | Any           | Local su   |                   |       |
|                                | File and Printer Sharing (NB-Datagram-In)    | File and Printer Sharing    |         |         |        |          | System  | Any           | Any        | Selected Items    | -     |
|                                | File and Printer Sharing (NB-Datagram-In)    | File and Printer Sharing    |         |         |        |          | System  | Any           | Local su   | Disable Rule      |       |
|                                | 🖉 File and Printer Sharing (NB-Name-In)      | File and Printer Sharing    |         |         |        |          | System  | Any           | Local su   | & Cut             |       |
|                                | 🖉 File and Printer Sharing (NB-Name-In)      | File and Printer Sharing    |         |         |        |          | System  |               | Any        | B C               |       |
|                                | 🖉 File and Printer Sharing (NB-Session-In)   | File and Printer Sharing    |         |         |        |          |         |               | Local su   | Сору              |       |
|                                | 🖉 File and Printer Sharing (NB-Session-In)   | File and Printer Sharing    |         |         |        |          | System  |               | Any        | 🗙 Delete          |       |
|                                | File and Printer Sharing (SMB-In)            | File and Printer Sharing    |         |         |        |          |         |               | Local su   | Help              |       |
|                                | File and Printer Sharing (SMB-In)            | File and Printer Sharing    |         |         |        |          |         |               | Any        |                   |       |
|                                | File and Printer Sharing (Spooler Service    | File and Printer Sharing    |         |         |        |          |         |               | Local su   |                   |       |
|                                | File and Printer Sharing (Spooler Service    | File and Printer Sharing    | Domain  |         |        |          |         |               | Any        |                   |       |
|                                | File and Printer Sharing (Spooler Service    | File and Printer Sharing    |         |         |        |          | Any     | Any           | Any        |                   |       |
|                                | File and Printer Sharing (Spooler Service    | File and Printer Sharing    |         |         |        |          |         |               | Local su   |                   |       |
|                                | Networking - Echo Request (ICMPv4-In)        | File and Printer Sharing    | All     | Yes     | Allow  | No       | Any     | Any           | Any        |                   |       |
|                                | Networking - Echo Request (ICMPv6-In)        | File and Printer Sharing    | All     | Yes     | Allow  | No       | Any     | Any           | Any        |                   |       |
|                                | HomeGroup In                                 | HomeGroup                   | Private | No      | Allow  | No       | %system | Any           | Local su   |                   |       |
|                                | HomeGroup In (PNRP)                          | HomeGroup                   | Private | No      | Allow  | No       | %system | Any           | Local su   |                   |       |
|                                | iscsI Service (TCP-In)                       | iSCSI Service               | Private | No      | Allow  | No       | %System | Any           | Local su   |                   |       |
|                                | iscsi Service (TCP-In)                       | iSCSI Service               | Domain  | No      | Allow  | No       | %System | Any           | Any        |                   |       |
| ۰ III ا                        | Key Management Service (TCD-In)              | Key Management Service      | Domain  | No      | Allow  | No       | %Suctem | Amr           | Amr +      |                   |       |

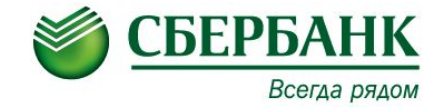

#### Правила для Windows Management Instrumentation

#### (Добавить в правила брандмауэра Windows исключение для 445 TCP порта)

| Windows Firewall with Advanced         | d Security                             |                                   |         |         |        |          |          |               |            |                   | . 0 <u>. X</u> |
|----------------------------------------|----------------------------------------|-----------------------------------|---------|---------|--------|----------|----------|---------------|------------|-------------------|----------------|
| File Action View Help                  |                                        |                                   |         |         |        |          |          |               |            |                   |                |
| 🗢 🧼 🖄 📰 🔒 👔 📻                          |                                        |                                   |         |         |        |          |          |               |            |                   |                |
| Windows Firewall with Advance          | Inbound Rules                          |                                   |         |         |        |          |          |               |            | Actions           |                |
| Inbound Rules                          | Name                                   | Group                             | Profile | Enabled | Action | Override | Program  | Local Address | Remote ^   | Inbound Rules     | -              |
| Connection Security Rules              | Windows Collaboration Computer Name    | Windows Collaboration Co          | All     | No      | Allow  | No       | %System  | Any           | Any        | 🐹 New Rule        |                |
| Monitoring                             | Windows Collaboration Computer Name    | Windows Collaboration Co          | All     | No      | Allow  | No       | %System  | Any           | Local su   | Filter by Profile |                |
| · ···································· | Windows Communication Foundation N     | Windows Communication F           | All     | Yes     | Allow  | No       | C:\Wind  | Any           | Any        |                   |                |
|                                        | Windows Firewall Remote Management (   | Windows Firewall Remote           | Private | No      | Allow  | No       | %System  | Any           | Local su   | Y Filter by State |                |
|                                        | Windows Firewall Remote Management (   | Windows Firewall Remote           | Domain  | No      | Allow  | No       | %System  | Any           | Any        | Filter by Group   | •              |
|                                        | Windows Firewall Remote Management (   | Windows Firewall Remote           | Domain  | No      | Allow  | No       | %System  | Any           | Any        | View              | •              |
|                                        | Windows Firewall Remote Management (   | Windows Firewall Remote           | Private | No      | Allow  | No       | %System  | Any           | Local su   | Defrech           |                |
|                                        | Windows Management Instrumentation     | Windows Management Instr          | Private | Yes     | Allow  | No       | %system  | Any           | Local su   | M Kellesh         |                |
|                                        | Windows Management Instrumentation     | Windows Management Instr          |         |         |        |          |          |               | Any        | Export List       |                |
|                                        | Windows Management Instrumentation     | Windows Management Instr          |         |         |        |          |          |               | Any        | Help              |                |
|                                        | Windows Management Instrumentation     | Windows Management Instr          |         |         |        |          |          |               | Local su   |                   |                |
|                                        | Windows Management Instrumentation     | Windows Management Instr          |         |         |        |          |          |               | Any        | Selected Items    | *              |
|                                        | Windows Management Instrumentation     | Windows Management Instr          |         |         |        |          |          |               | Local su   | Disable Rule      |                |
|                                        | Windows Media Player (UDP-In)          | Windows Media Player              | All     | No      | Allow  | No       | %Progra  | Any           | Any        | 🔏 Cut             |                |
|                                        | Windows Media Player Network Sharing   | Windows Media Player Net          | Private | No      | Allow  | No       | System   | Any           | Local su   | E Conv            |                |
|                                        | Windows Media Player Network Sharing   | Windows Media Player Net          | Domain  | No      | Allow  | No       | System   | Any           | Any        | сору              |                |
|                                        | Windows Media Player Network Sharing   | Windows Media Player Net          | Private | No      | Allow  | No       | %System  | Any           | Local su   | 🗙 Delete          |                |
|                                        | Windows Media Player Network Sharing   | Windows Media Player Net          | Domain  | No      | Allow  | No       | %System  | Any           | Any        | Help              |                |
|                                        | Windows Media Player Network Sharing   | Windows Media Player Net          | Domain  | No      | Allow  | No       | %System  | Any           | Any        |                   |                |
|                                        | Windows Media Player Network Sharing   | Windows Media Player Net          | Private | No      | Allow  | No       | %System  | Any           | Local su   |                   |                |
|                                        | Windows Media Player Network Sharing   | Windows Media Player Net          | All     | No      | Allow  | No       | %System  | Any           | Local su   |                   |                |
|                                        | Windows Media Player Network Sharing   | Windows Media Player Net          | Private | No      | Allow  | No       | %PROGR   | Any           | Local su   |                   |                |
|                                        | Windows Media Player Network Sharing   | Windows Media Player Net          | Domain  | No      | Allow  | No       | %PROGR   | Any           | Any        |                   |                |
|                                        | Windows Media Player Network Sharing   | Windows Media Player Net          | Domain  | No      | Allow  | No       | %PROGR   | Any           | Any        |                   |                |
|                                        | Windows Media Player Network Sharing   | Windows Media Player Net          | Private | No      | Allow  | No       | %PROGR   | Any           | Local su 😑 |                   |                |
|                                        | Windows Media Player Network Sharing   | Windows Media Player Net          | Private | No      | Allow  | No       | %PROGR   | Any           | Local su   |                   |                |
|                                        | Windows Media Player Network Sharing   | Windows Media Player Net          | Domain  | No      | Allow  | No       | %PROGR   | Any           | Any        |                   |                |
|                                        | Windows Media Player Network Sharing   | Windows Media Player Net          | All     | No      | Allow  | No       | System   | Any           | Local su   |                   |                |
|                                        | Windows Media Player Network Sharing   | Windows Media Player Net          | Domai   | No      | Allow  | No       | System   | Any           | Any        |                   |                |
| •                                      | Windows Deer to Deer Collaboration Fou | Windows Deer to Deer Colla<br>III | ΛII     | No      | Allow  | No       | %Svirtem | Amr           | Amy +      |                   |                |

#### Проверка работоспособности МУС

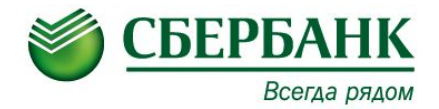

- ✓ Выполнить установку пакета обновления ОС КВ2522623
- Выполнить установку агента СТЖ.
- В случае использования выполнить установку «WebExtension» актуальной версии
- После установки «WebExtension», при возникновении проблем с отображением курсора мыши в клиентском меню ЕГПО, необходимо удалить файл «redball.cur», который находится в корне диска «C:\».
- Выполнить настройки для работы функционала КБП:
  - Выполнить установку хотфикса
- HF\_ATM00006710\_setup.exe
- Выполнить настройку ветки реестра ОС -KEY\_CLASSES\_ROOT\WOSA/XFS\_ROOT\ATM\CONFIG, "kbdpass"="147"

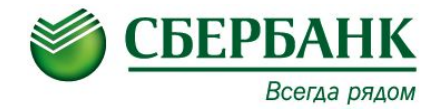

 Выполнить установку СКЦУС последней актуальной версии для ОС Win7
 Перед установкой, необходимо проверить региональные настройки ОС, проверку региональных настроек ОС, необходимо выполнять по соответствующим требованиям к ИПТ)

Инструкция по настройке и подготовки POS-терминала

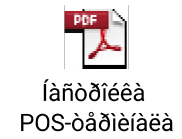

Все настройки по подготовки МУС – выполнены!

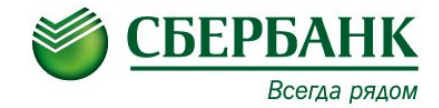

Убедиться в корректной работе всех узлов МУС на отсутствие ошибок можно, набрав комбинацию клавиш на клавиатуре, по умолчанию комбинация «456».

### СОСТОЯНИЕ УСТРОЙСТВ. ТЕРМИНАЛ ОБСЛУЖИВАЕТ.

#### DEVICES STATUS CONDITION. MACHINE IS IN ORDER

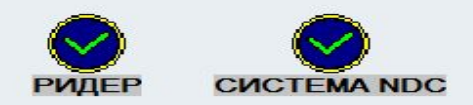

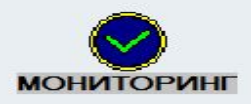

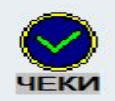

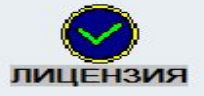

Исправность всех узлов МУС (зеленая галочка на синем фоне) это означает готовность МУС к работе.

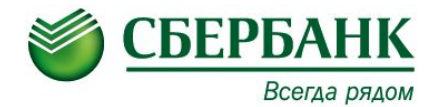

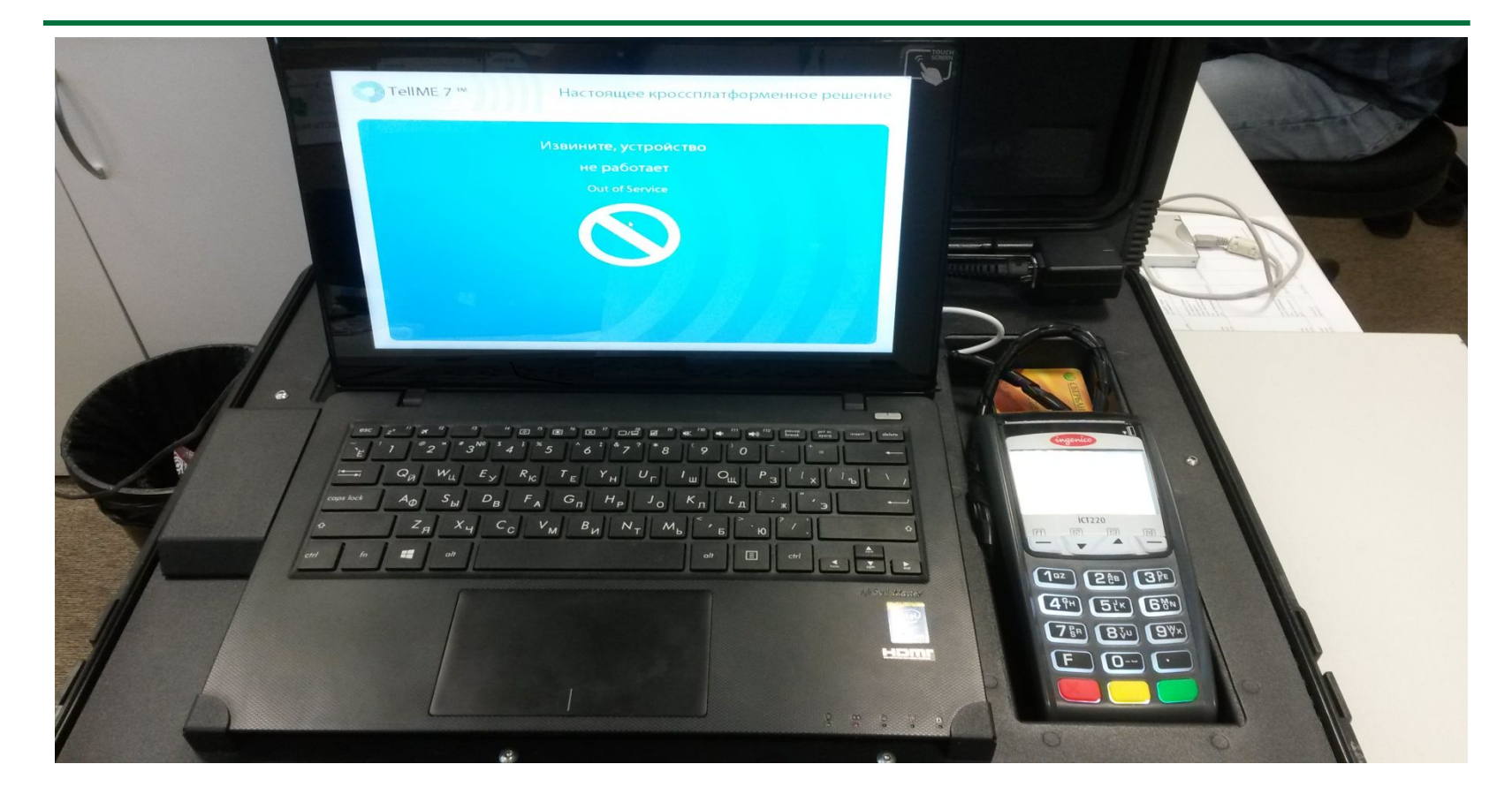

#### Включенный МУС с загруженным ПО, но не готовый к работе

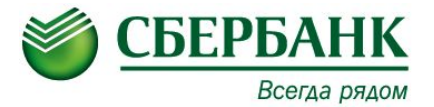

| <u>Проблема</u>                                               | <u>Возможные причины</u>                                          | <u>Возможные действия</u>                                                                                                    |  |  |  |  |
|---------------------------------------------------------------|-------------------------------------------------------------------|----------------------------------------------------------------------------------------------------|--|--|--|--|
|                                                               | Разряжена батарея.                                                | Проверить подключение кабеля<br>электропитания к компьютеру.                                                                              |  |  |  |  |
| Ноутбук не включается                                         | Зависание н <b>оутбук</b> в режиме ожидания<br>или спящем режиме. | Необходимо выполнить повторную<br>(принудительную) перезагрузку<br>компьютера.                                                            |  |  |  |  |
|                                                               | Аппаратные проблемы                                               | Необходимо обратиться в<br>подразделение, занимающееся<br>ремонтом/заменой оргтехники.                                                    |  |  |  |  |
| Операционная система загружена,<br>программное обеспечение не | Постоянные перезагрузки или иные<br>проблемы.                     | Необходима диагностика компьютера,<br>при необходимости выполнить полную<br>переустановку ОС и установку полного<br>дистрибутива для МУС. |  |  |  |  |
| запускается                                                   | Не загружается профиль пользователя,<br>требует ввода пароля.     | Необходимо выполнить переустановку<br>SCS Security, входит в комплект<br>дистрибутива ЕГПО TellME7 для МУС.                               |  |  |  |  |

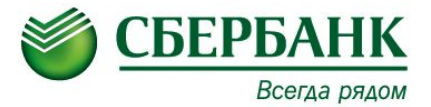

| <u>Проблема</u>                                                  | <u>Возможные причины</u>                                              | <u>Возможные действия</u>                                                                                                    |
|------------------------------------------------------------------|-----------------------------------------------------------------------|----------------------------------------------------------------------------------------------------|
| Не работает клавиатура POS-терминала (не<br>нажимаются клавиши)  | РОЅ-терминал не подключен к компьютеру<br>либо к сети электропитания. | Проверить подключение USB-кабеля POS-<br>терминала к компьютеру и кабеля<br>электропитания.<br>Выполнить перезагрузку МУС по питанию<br>(через меню оператора). |
|                                                                  | POS-терминал неисправен.                                              | Произвести принудительную перезагрузку POS-<br>терминал.<br>Используя комбинацию клавиш "Стереть"<br>(Желтая кнопка) и "." - нажать и удерживать 3<br>сек.      |
|                                                                  |                                                                       | Аппаратные проблемы с POS-терминалом,<br>необходима диагностика POS-терминала.<br>Обратиться в подразделение, занимающееся<br>ремонтом/заменой оргтехники.      |
| Система NDC.<br>Желтый телефон на красном фоне.<br>( см рис 15 ) | Нет связи с хостом.                                                   | Проверить, подключен ли модем (роутер) к<br>электросети и подключен ли Ethernet-кабель к<br>компьютеру.                                                         |

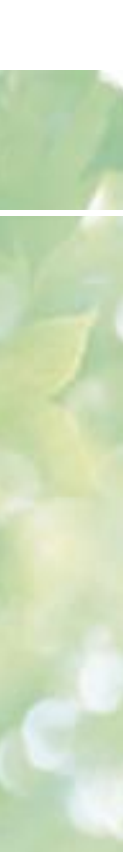

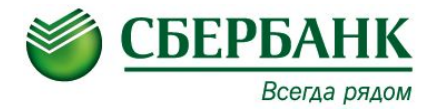

### СОСТОЯНИЕ УСТРОЙСТВ. ТЕРМИНАЛ НЕ ОБСЛУЖИВАЕТ.

#### DEVICES STATUS CONDITION. MACHINE IS TEMPORARILY OUT OF ORDER.

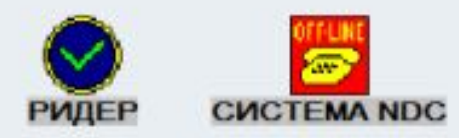

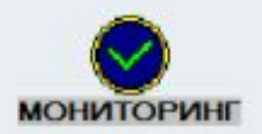

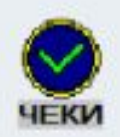

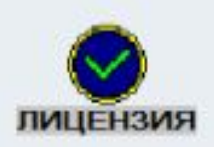

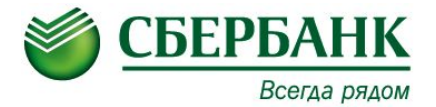

| Проблема                                                        | Возможные причины                                               | Возможные действия                                                                                                    |
|-----------------------------------------------------------------|-----------------------------------------------------------------|----------------------------------------------------------------------------------------------------|
| Система NDC.<br>Желтый замок на красном фоне<br>(см рис 17).    | МУС закрыто фронтальной<br>системой                             | После полной загрузки МУС находится в<br>режиме прогрузки конфигурации (от 30 сек<br>до 3 м).                                                                           |
|                                                                 |                                                                 | Если МУС не выходит в режим<br>обслуживания клиентов более 3-х минут,<br>необходимо войти в меню оператора и<br>повторно вывести МУС в "режим<br>обслуживания клиентов" |
|                                                                 |                                                                 | Возможно неисправен РОЅ-терминал,<br>необходимо провести анализ журналов<br>МУС на предмет локализации ошибки<br>загрузки конфигурации.                                 |
| Система NDC.<br>Желтая отвертка на красном фоне<br>(см рис 18). | Ошибка Операционного дня (далее<br>– ОД) безналичного терминала | Необходимо выполнить закрытие и<br>открытие операционного дня безналичного<br>терминала в меню оператора.                                                               |

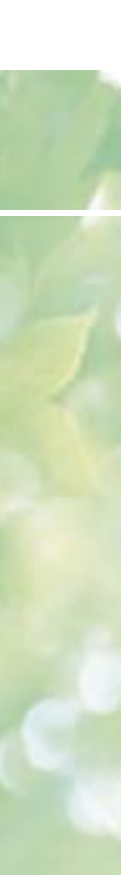

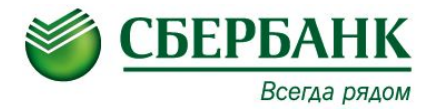

### СОСТОЯНИЕ УСТРОЙСТВ. ТЕРМИНАЛ НЕ ОБСЛУЖИВАЕТ.

#### DEVICES STATUS CONDITION. MACHINE IS TEMPORARILY OUT OF ORDER.

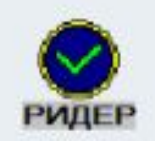

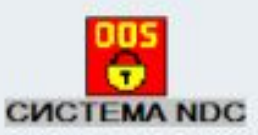

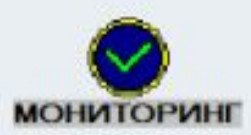

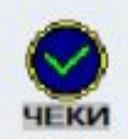

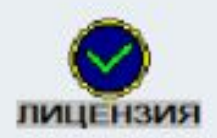

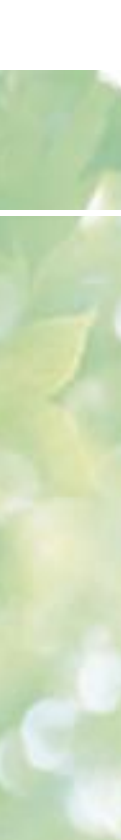

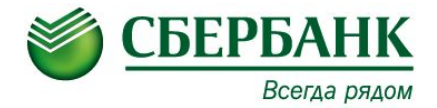

### СОСТОЯНИЕ УСТРОЙСТВ. ТЕРМИНАЛ НЕ ОБСЛУЖИВАЕТ.

#### DEVICES STATUS CONDITION. MACHINE IS TEMPORARILY OUT OF ORDER.

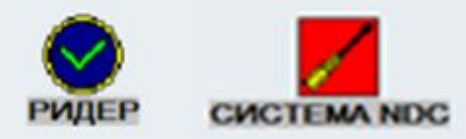

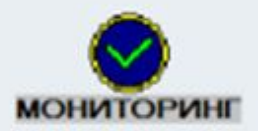

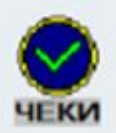

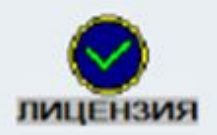

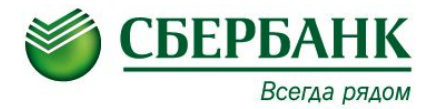

| Проблема                                                                                              | Возможные причины                                                                                            | Возможные действия                                                                                                    |
|----------------------------------------------------------------------------------------------------|----------------------------------------------------------------------------------------------------|----------------------------------------------------------------------------------------------------|
| Мониторинг.<br>Желтый замок в красном фоне<br>(рис 19)                                                | МУС принудительно выведен в «Режим не обслуживания клиентов»                                                 | Войти в меню оператора и вывести МУС в<br>«Режим обслуживания клиентов».                                                                                     |
| Лицензия.<br>Желтый замок на красном фоне<br>(рис 20) Истек срок действия ключ<br>либо ключ не активи | Истек срок действия ключа лицензии<br>либо ключ не активирован.                                              | Необходимо провести работы по загрузке<br>в МУС корректных лицензионных ключей,<br>согласно инструкции "Порядок активации<br>и обновления лицензии TellME7". |
|                                                                                                    |                                                                                                    | Инструкция прилагается с дистрибутивом<br>ЕГПО TellME7 для МУС.                                                                                              |
| Чеки.<br>Желтая отвертка на красном фоне<br>(рис 21)                                                  | Сбой принтера POS-терминала<br>(отсутствие или замятие чековой<br>ленты, аппаратные проблемы с<br>принтером) | Проверить наличие и корректность<br>установки чековой ленты в принтере.                                                                                      |
|                                                                                                    |                                                                                                    | Аппаратные проблемы с принтером POS-<br>терминала, необходима диагностика<br>POS-терминала.                                                                  |
|                                                                                                    |                                                                                                    | Обратиться в подразделение,<br>занимающееся ремонтом/заменой<br>оргтехники.                                                                                  |

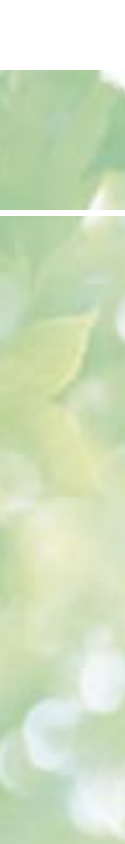

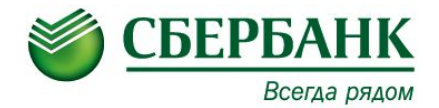

### СОСТОЯНИЕ УСТРОЙСТВ. ТЕРМИНАЛ НЕ ОБСЛУЖИВАЕТ.

#### DEVICES STATUS CONDITION. MACHINE IS TEMPORARILY OUT OF ORDER.

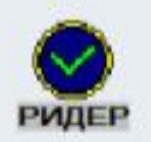

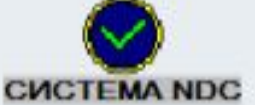

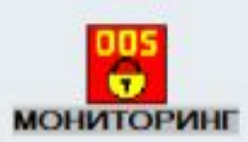

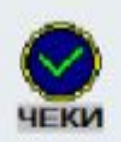

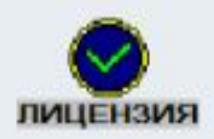

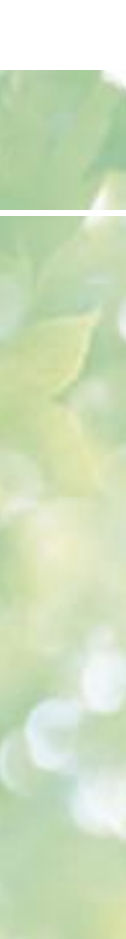

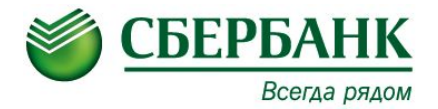

### СОСТОЯНИЕ УСТРОЙСТВ. ТЕРМИНАЛ НЕ ОБСЛУЖИВАЕТ.

#### DEVICES STATUS CONDITION. MACHINE IS TEMPORARILY OUT OF ORDER.

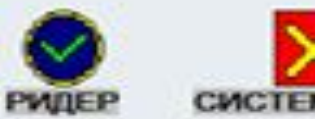

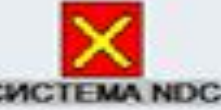

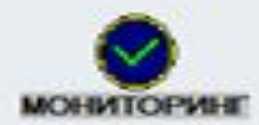

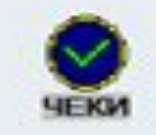

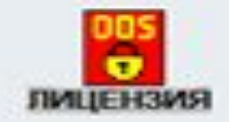

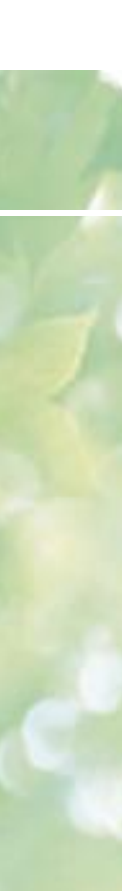

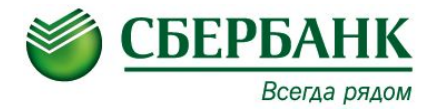

# СОСТОЯНИЕ УСТРОЙСТВ. ТЕРМИНАЛ ОБСЛУЖИВАЕТ.

#### DEVICES STATUS CONDITION. MACHINE IS IN ORDER

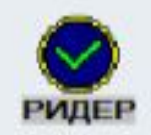

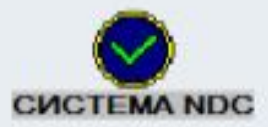

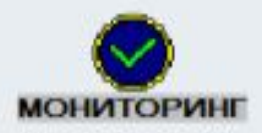

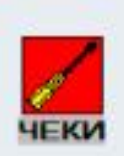

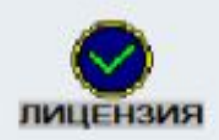

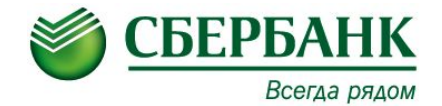

| Комбинация ошибок<br>Ридер Чеки Система NDC<br>(см рис 22) | POS-терминал не подключен к<br>компьютеру либо к сети<br>электропитания или настроен<br>некорректно | Проверить на корректность подключение POS-<br>терминала к компьютеру.<br>В противном случае, коммуникационный порт<br>устройства (COM-порт) будет иметь другое<br>значение, что приведет к неработоспособности<br>устройства.<br>POS-терминал должен быть подключен в тот же<br>самый USB-порт, что и при первоначальном<br>подключении.<br>Проверить на корректность подключение POS-<br>терминала к компьютеру.<br>В противном случае, коммуникационный порт<br>устройства (COM-порт) будет иметь другое<br>значение, что приведет к неработоспособности<br>устройства.<br>POS-терминал должен быть подключен в тот же<br>самый USB-порт, что и при первоначальном<br>подключении.<br>Войти под учетной записью администратора,<br>далее запустить "Конфигурация ПО TellME" на<br>рабочем столе. Перейти во вкладку<br>"Конфигурация устройств">"Ридер клиентский">"<br>Коммуникационный порт POS-терминала".<br>Необходимо, чтобы присвоенный COM-порт POS-<br>терминала совпадал с выбранным значением в<br>настройках. (см рис 8) |
|------------------------------------------------------------|----------------------------------------------------------------------------------------------------|----------------------------------------------------------------------------------------------------|
|                                                            | POS-терминал неисправен                                                                             | Аппаратные проблемы с POS-терминалом,<br>необходима диагностика POS-терминала.<br>Обратиться в подразделение, занимающееся<br>ремонтом/заменой оргтехники.                                                                                                    |

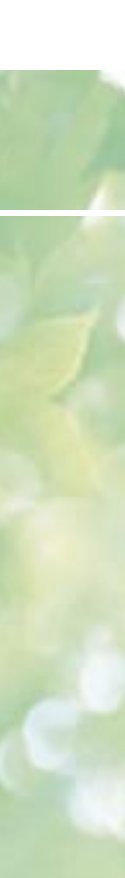

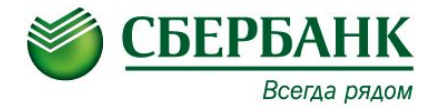

### СОСТОЯНИЕ УСТРОЙСТВ. ТЕРМИНАЛ НЕ ОБСЛУЖИВАЕТ.

#### DEVICES STATUS CONDITION. MACHINE IS TEMPORARILY OUT OF ORDER.

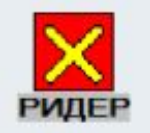

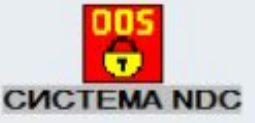

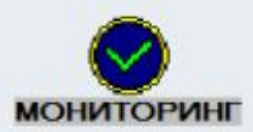

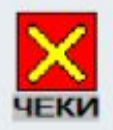

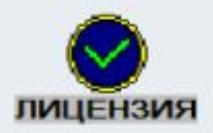

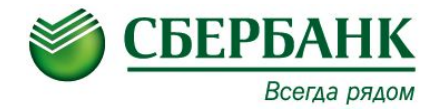

| Желтый телефон на красном фоне<br>(рис 23) | РОЅ-терминал не подключен к<br>компьютеру либо к сети<br>электропитания | Вовремя работы МУС был отключен POS-<br>терминал от компьютера.<br>Проверить подключение USB-кабеля POS-<br>терминала к компьютеру и кабеля<br>электропитания, после чего, выполнить<br>перезагрузку МУС (через меню оператора). |
|--------------------------------------------|-------------------------------------------------------------------------|----------------------------------------------------------------------------------------------------|
|                                            | POS-терминал неисправен                                                 | Аппаратные проблемы с принтером POS-<br>терминала, необходима диагностика POS-<br>терминала.<br>Обратиться в подразделение,<br>занимающееся ремонтом/заменой<br>оргтехники.                                                      |

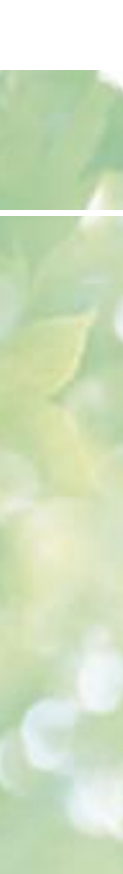

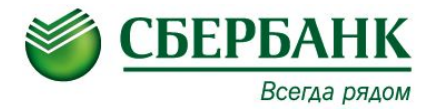

### СОСТОЯНИЕ УСТРОЙСТВ. ТЕРМИНАЛ НЕ ОБСЛУЖИВАЕТ.

#### DEVICES STATUS CONDITION. MACHINE IS TEMPORARILY OUT OF ORDER.

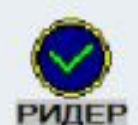

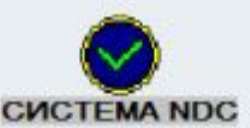

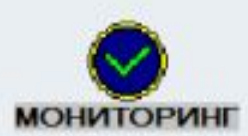

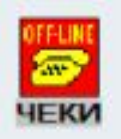

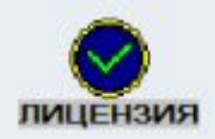

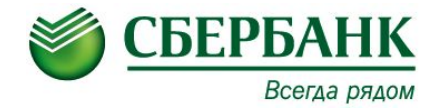

## СПАСИБО ЗА ВНИМАНИЕ!

ДЛЯ ПРОДОЛЖЕНИЯ ОБУЧЕНИЯ ВАМ НЕОБХОДИМО ПРОЙТИ ТЕСТ ПО КУРСУ «Э-009» НА ПОРТАЛЕ